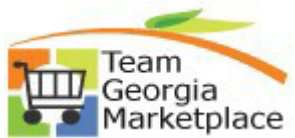

## How to Finalize a Purchase Order & Liquidate A Requisition

Use this document to finalize an active PO sourced from one or more requisitions. Following these steps will ensure full liquidation of requisition lines and allow systematic closure of fully sourced/liquidated requisition lines and headers.

| Step | Description                                                                                                    |
|------|----------------------------------------------------------------------------------------------------|
| 1.   | Sign into PeopleSoft                                                                                                    |
| 2.   | Navigate to Home Page > Procurement tile > Manage Requisitions                                                                                                    |
| 3.   | Search for the Requisition ID having an open quantity or amount that you wish to liquidate.                                                                                                    |
|      | Manage Requisitions<br>▽ Search Requisitions                                                                                                    |
|      | To locate requisitions, edit the criteria below and click the Search button. Business Unit: 41400 Q Requisition Name: Q Description to the criteria below and click the Search button to the criteria of the criteria below and click the Search button. Comparison of the criteria below and click the Search button. Comparison of the criteria below and click the search button. Comparison of the criteria below and click the search button of the criteria below and click the click the click the click |
|      | Requisition ID:     0000071000     Request Status:     Part of Complete     Budget Status:       Date From:     Bill Date To:     05/26/2016     Bill                                                                                                    |
|      | Search Clear                                                                                                    |
| 4.   | Expand/Collapse icon next to the Requisition ID to view the requisition lifecycle.                                                                                                    |
|      | Requisitions (2)                                                                                                    |
|      | To view the lifespan and line items for a requisition, click the Expand triangle icon:                                                                                                    |
|      | Req ID Requisition Name BU Date Status Budget Total                                                                                                    |
|      | O000017668 Test Finalize Distrib Line 41400 05/26/2016 Approved Valid 50,000.00 USD <- Select Action> ✓ Go     Go                                                                                                    |
| 5.   | Click the 'Purchase Orders' icon to identify an active PO ID sourced from the Requisition.          Requisitions (2)         To view the lifespan and line items for a requisition, click the Expand triangle icon:         To edit or perform another action on a requisition, make a selection from the Action dropdown list and click Go.                                                                                                    |
|      | Req ID Requisition Name BU Date Status Budget Total                                                                                                    |
|      | © 0000017668     Test Finalize Distrib Line     4140     05/26/2016     Approved     Valid     50,000.00     USD     < Select Action>     Go       Requester:     Miriam Caldwell 404/656-<br>3557     Entered By:     Harder,April 404/463-<br>4032     Priority:     Medium       Pre-Encumbrance     Balance:     0.00     USD     Vol     Medium                                                                                                    |
|      |                                                                                                    |
|      | Requisition Approvals Inventory Purchase Change Receiving Returns Invoice Payment Request Lifespan:                                                                                                    |
| 6.   | Review the PO Information section of the Purchase Order Inquiry page.                                                                                                    |
|      | There could be multiple POs associated with the requisition, however, the PO must be open/active for the Finalize action to be taken.                                                                                                    |
|      |                                                                                                    |
|      |                                                                                                    |
|      |                                                                                                    |

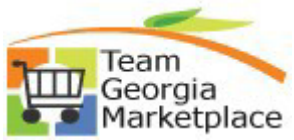

## Iarketplace9.2.38 PurchasingHow to Finalize a Purchase Order & Liquidate A Requisition

|                                                                                                    |                                                                             |                                                                                                    |                    |        | Descr                 | iption            |            |                   |
|----------------------------------------------------------------------------------------------------|-----------------------------------------------------------------------------|----------------------------------------------------------------------------------------------------|--------------------|--------|-----------------------|-------------------|------------|-------------------|
| Purchas                                                                                                    | se Orde                                                                     | r Inquiry<br>41400                                                                                                    |                    |        |                       |                   |            |                   |
| Doquisitio                                                                                                    | n informati                                                                 | on                                                                                                    |                    |        |                       | The diaman        | Circl 1    | 4 - 64 1 1 - 14   |
| Poquisit                                                                                                    | tion ID:                                                                    | 0000047660                                                                                                    | Line Number:       |        |                       | Find   View All   | FIISt 📫    | a 1 of 1 🖾 Last   |
| Requisi                                                                                                    | uon ID:                                                                     | 0000017668                                                                                                    | Line Number:       |        | 1                     |                   | -          |                   |
| PO inform                                                                                                    | nation                                                                      |                                                                                                    |                    |        | F                     | Find View All     | First 🔝 1  | of 2 🕑 Last       |
| PO Numb                                                                                                    | oer:                                                                        | 0000096347                                                                                                    | Buyer:             | MBRO   | DKIN                  | Cha               | inge Order | :                 |
| PO Date:                                                                                                    |                                                                             | 05/26/2016                                                                                                    | Vendor ID:         | 00000  | 08245                 | Ten               | ms:        | N30               |
| Lines                                                                                                    |                                                                             |                                                                                                    |                    | Person | nalize   Fin          | d   View All   년기 | Fir Fir    | st 🖪 1 of 1 🖿 Las |
| Line                                                                                                    | Item ID                                                                     | Description                                                                                                    | Merchandise<br>Amt |        | UOM                   | PO Qty            | Status     | Line Details      |
| 1                                                                                                    |                                                                             | test finalize distrib line                                                                                                    | 50,000.00          | USD    | EA                    | 2.0000            | Active     | II.               |
| Business  <br>PO Numbe<br>Origin:<br>Purchase  <br>PO Status:<br>Short Vendor ID:<br>Name 1:<br>Buyer:<br>Purchase  <br>Case Se | Unit:<br>er:<br>Order Data<br>:<br>dor Name:<br>:<br>Order Refe<br>ensitive | = \         begins with \         begins with \         = \         = \         begins with \         begins with \         begins with \         begins with \         begins with \         begins with \         begins with \         begins with \         begins with \         begins with \         begins with \         begins with \ |                    |        | Q<br>Q<br>Q<br>Q<br>Q |                   |            |                   |
| Sealur                                                                                                    | Cied                                                                        | Basic Search P                                                                                                    | Save Search Chie   | ila.   |                       |                   |            |                   |

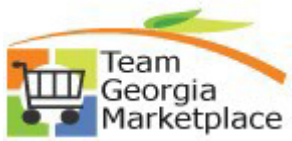

## Iarketplace9.2.38 PurchasingHow to Finalize a Purchase Order & Liquidate A Requisition

| Maintain F<br>Purchas<br>Business U<br>PO ID:                                                                                                    | urchase Order                                                                                                    |                                              |                                                                                                    |                                                                                                    |                                                                   |                                                                                                    |                                                                                                    |                                                                                                    |                                               |                                                                                  |
|----------------------------------------------------------------------------------------------------|----------------------------------------------------------------------------------------------------|----------------------------------------------|----------------------------------------------------------------------------------------------------|----------------------------------------------------------------------------------------------------|-------------------------------------------------------------------|----------------------------------------------------------------------------------------------------|----------------------------------------------------------------------------------------------------|----------------------------------------------------------------------------------------------------|-----------------------------------------------|----------------------------------------------------------------------------------|
| Purchas<br>Business U<br>PO ID:                                                                                                    | 0.1                                                                                                    |                                              |                                                                                                    |                                                                                                    |                                                                   |                                                                                                    |                                                                                                    |                                                                                                    |                                               |                                                                                  |
| Business (<br>PO ID:                                                                                                    | e Order                                                                                                    |                                              |                                                                                                    |                                                                                                    |                                                                   |                                                                                                    |                                                                                                    |                                                                                                    |                                               |                                                                                  |
| PUID.                                                                                                    | Jnit: 414                                                                                                    | 00                                           |                                                                                                    |                                                                                                    |                                                                   | PO Status:                                                                                                    | . A                                                                                                    | pproved                                                                                                    |                                               | ×                                                                                |
| 10.01                                                                                                    | 000                                                                                                    | 0090347                                      |                                                                                                    |                                                                                                    |                                                                   | Budget status:                                                                                                    | . v                                                                                                    | allu                                                                                                    | 1                                             | F                                                                                |
| Copy From                                                                                                    | 1:                                                                                                    |                                              | $\checkmark$                                                                                                    |                                                                                                    |                                                                   | Hold From                                                                                                    | Further Proce                                                                                           | essing                                                                                                    |                                               |                                                                                  |
| If this o<br>will be a<br>Maintain Purc<br>Purchase (<br>Business Unit:<br>PO ID:<br>Copy From:<br>Teo Date:<br>Vendor ID:<br>Buyer:<br>PO Reference:<br>Header Details<br>PO Defaults                                                                                                    | ption is cho<br>finalized (li<br>hase Order<br>Drder<br>41400<br>000094362<br>05/25/2016<br>000008245<br>000008245<br>00008245<br>000008245<br>000008245<br>000008245<br>000008245<br>000008245<br>00008245<br>000008245<br>00008245<br>00008245<br>000008245<br>00008245<br>00008245<br>00008245<br>00008245<br>000008245<br>000008245<br>000008245<br>000008245<br>000008245<br>000008245<br>000008245<br>000008245<br>000008245<br>000008245<br>000008245<br>000008245<br>000008245<br>000008245<br>000008245<br>000008245<br>000008245<br>000008245<br>000008245<br>000008245<br>00000825<br>00000825<br>00000000000000000000                                                                                                    | Dispatch                                     | Vendor Search<br>Vendor Search<br>Vendor Details<br>W W GRAINGER INC<br>Miriam Brodkin 404/656-<br>3557                                   | below dis<br>vill be liqui<br>PO Statue<br>Budget Si<br>Hold F<br>Doc Tol Status:<br>PO Type:<br>Receipt Statu<br>Dispatch Met<br>Amount Sum<br>Merchandise:<br>Freigh/TaxM | splays, in<br>dated):<br>:: Aq<br>atus: V<br>:rom Further Proce   | Deproved<br>alld<br>ssing<br>Valid<br>ligible distributions for this f                                                                         | L eligib                                                                                                | le distrib                                                                                                    | outions                                       | on the PO                                                                        |
| Click Y                                                                                                    | es to Cont                                                                                                    | inue wit                                     | the Finaliz                                                                                                    | ze proces                                                                                                    | s Or                                                              |                                                                                                    |                                                                                                    |                                                                                                    |                                               |                                                                                  |
| Requisitions                                                                                                    | Tes to Cont<br>alize only a s<br>only requisi<br>ase Order<br>for Schedule                                                                                                    | inue wit<br>specific F<br>tion liqui<br>e 1  | th the Finaliz<br>PO Distributio<br>dated is the i                                                                                        | ze proces<br>on line by c<br>requisition                                                                                                    | s, <b>Or</b><br>licking the<br>linked on                          | e 'Final' che<br>the distribu                                                                                                    | ckbox. T<br>tion line                                                                                   | aking this                                                                                                    | s action<br>alized.                           | ensures                                                                          |
| Requisitions Click Y Fina the intain Purcha stributions it: ID: e:                                                                                                    | Tes to Cont<br>alize only a s<br>only requisi<br>tse Order<br>for Schedule<br>41400<br>0000096347<br>1                                                                                                    | inue wit<br>specific F<br>tion liqui<br>e 1  | th the Finaliz<br>O Distribution<br>dated is the in<br>Vendor:<br>Item:                                                                   | ze proces<br>on line by c<br>requisition                                                                                                    | s, <b>Or</b><br>licking the<br>linked on                          | e 'Final' che<br>the distribu<br>inalize distrib line                                                                                          | ckbox. T<br>tion line                                                                                   | aking this<br>that is fin                                                                                                    | s action<br>alized.                           | ensures                                                                          |
| Requisitions Click Y Fina the laintain Purcha Distributions Init: O ID: ine: chedule:                                                                                                    | Tes to Cont<br>alize only a s<br>only requisi<br>tse Order<br>for Schedule<br>41400<br>0000096347<br>1<br>1                                                                                                    | inue wit<br>specific F<br>tion liqui         | th the Finaliz<br>PO Distributio<br>dated is the r<br>Vendor:<br>Item:<br>Status:                                                         | ze proces<br>on line by c<br>requisition<br>wwg                                                                                                    | s, <b>Or</b><br>licking the<br>linked on                          | e 'Final' che<br>the distribu                                                                                                    | ckbox. T<br>tion line                                                                                   | aking this                                                                                                    | s action<br>alized.                           | ensures                                                                          |
| Requisitions Click Y Fina the Maintain Purcha Distributions Unit: PO ID: Line: Schedule: Distribute By: SpeedChart:                                                                                                    | alize only a sonly requisional requisional requisiona  | inue wit<br>specific F<br>tion liqui<br>e 1  | th the Finaliz<br>O Distributio<br>dated is the in<br>Vendor:<br>Item:<br>Status:                                                         | ze proces<br>on line by c<br>requisition<br>wwg                                                                                                    | s, <b>Or</b><br>licking the<br>linked on                          | e 'Final' che<br>the distribu<br>inalize distrib line<br>Schedu<br>Mercha<br>Doc. B                                                            | ckbox. T<br>tion line<br>ule Qty:<br>andise Amour<br>ase Amount:                                        | aking this<br>that is find                                                                                                    | s action<br>alized.                           | 2.0000<br>0,000.00 USD<br>0,000.00 USD                                           |
| Requisitions                                                                                                    | alize only a sonly requisities only requisities of the second second sec | inue wit<br>specific F<br>tion liqui<br>e 1  | th the Finaliz<br>O Distribution<br>dated is the in<br>Vendor:<br>Item:<br>Status:                                                        | ze proces<br>on line by c<br>requisition<br>wwg<br>Active                                                                                                    | s, <b>Or</b><br>licking the<br>linked on                          | e 'Final' cher<br>the distribu<br>inalize distrib line<br>Schedu<br>Mercha<br>Doc. B                                                           | ckbox. T<br>tion line s<br>ule Qty:<br>andise Amourt:<br>Find   View A                                  | aking this<br>that is fina<br>at:                                                                                                    | s action<br>alized.                           | 2.0000<br>0,000.00 USD<br>0,000.00 USD<br>-2 of 2 Last                           |
| Requisitions  Click Y  Fina the  Aaintain Purcha Distributions Unit: DO ID:                                                                                                    | alis/Tax Asset I                                                                                                    | inue wit<br>specific F<br>tion liqui<br>e 1  | th the Finaliz<br>PO Distributio<br>dated is the r<br>Vendor:<br>Item:<br>Status:<br>Multi-SpeedCharts<br>Req Detail Statu                | ze proces<br>on line by c<br>requisition<br>wwGf<br>Active                                                                                                    | s, <b>Or</b><br>licking the<br>linked on<br>RAINGER-002<br>test 1 | e 'Final' che<br>the distribu<br>inalize distrib line<br>Schedu<br>Mercha<br>Doc. B<br>Personalize                                             | ckbox. T<br>tion line<br>ule Qty:<br>andise Amourt<br>ase Amount:<br>  Find   View A                    | aking this<br>that is fina<br>at:                                                                                                    | 50<br>50<br>50<br>First <b>1</b>              | 2.0000<br>0,000.00 USD<br>0,000.00 USD<br>-2 of 2 Last                           |
| Requisitions  Click Y  Fina the  Fina the  Clinck Y  Fina the  Clinck Y  Fina the  Clinck Y  Clinck Y  Cli | ilize only a sonly requisi                                                                                                    | inue wit<br>specific F<br>tion liquid<br>e 1 | th the Finaliz<br>PO Distribution<br>dated is the rest<br>Vendor:<br>Item:<br>Status:<br>Multi-SpeedCharts<br>Req Detail Statu<br>Budg Dt | ze proces<br>on line by c<br>requisition<br>wwGf<br>Active                                                                                                    | s, <b>Or</b><br>licking the<br>linked on<br>RAINGER-002<br>test 1 | e 'Final' cher<br>the distribu<br>inalize distrib line<br>Schedu<br>Mercha<br>Doc. B<br>Personalize                                            | ckbox. T<br>tion line<br>ule Qty:<br>andise Amount:<br>Find   View A<br>Base<br>Currency                | aking this<br>that is fina<br>nt:<br>NI   [2]   111<br>Expensed<br>To Date                                                                                                    | s action<br>alized.<br>50<br>First 1          | 2.0000<br>0,000.00 USD<br>0,000.00 USD<br>-2 of 2 Last<br>Commitment<br>Close Fi |
| Requisitions                                                                                                    | ize only a sonly requisities only requisities only requisities or der so contract of the solution of the solution of the solut | inue wit<br>specific F<br>tion liquid<br>e 1 | th the Finaliz<br>PO Distributio<br>dated is the in<br>Vendor:<br>Item:<br>Status:<br>Multi-SpeedCharts<br>Req Detail Statu<br>Budg Dt    | ze proces<br>on line by c<br>requisition<br>wwGf<br>Active<br>uses Budget I<br>Encumbrance<br>Balance<br>25000.00                                                           | s, <b>Or</b><br>licking the<br>linked on<br>RAINGER-002<br>test f | e 'Final' cher<br>the distribu<br>inalize distrib line<br>Schedu<br>Mercha<br>Doc. B<br>Personalize<br>Encumbered<br>Base Balance<br>25,000.00 | ckbox. T<br>tion line f<br>ule Qty:<br>andise Amour<br>ase Amourt:<br>Find   View A<br>Base<br>Currency | Taking this<br>that is fination<br>that is fination<br>that is fin | s action<br>alized.<br>50<br>First 1<br>Final | 2.0000<br>0,000.00 USD<br>0,000.00 USD<br>-2 of 2 Last<br>Commitment<br>Close FI |

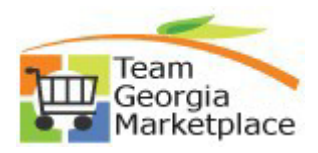

## Iarketplace9.2.38 PurchasingHow to Finalize a Purchase Order & Liquidate A Requisition

|                                                |                           |                                                                                                    | Description                                                                                                    |                                      |                      |
|------------------------------------------------|---------------------------|----------------------------------------------------------------------------------------------------|----------------------------------------------------------------------------------------------------|--------------------------------------|----------------------|
|                                                |                           |                                                                                                    |                                                                                                    |                                      |                      |
| Maintain Purchase                              | e Order                   |                                                                                                    |                                                                                                    |                                      |                      |
| Purchase Orde                                  | er                        |                                                                                                    |                                                                                                    |                                      |                      |
| Business Unit:                                 | 41400                     |                                                                                                    | PO Status:                                                                                                    | Approved                             | ×                    |
| PO ID:                                         | 0000096347                |                                                                                                    | Budget Status:                                                                                                    | Not Chk'd                            | m= →→ _              |
|                                                |                           |                                                                                                    |                                                                                                    |                                      | "Q; <u>}</u>         |
| Copy From:                                     |                           | $\sim$                                                                                                    | Hold From F                                                                                                    | urther Processing                    |                      |
| ⇒ Hondor                                       |                           |                                                                                                    |                                                                                                    |                                      |                      |
|                                                |                           |                                                                                                    |                                                                                                    |                                      |                      |
| Sourcing                                       |                           |                                                                                                    |                                                                                                    |                                      |                      |
|                                                |                           |                                                                                                    |                                                                                                    |                                      |                      |
|                                                |                           |                                                                                                    |                                                                                                    |                                      |                      |
| Business Unit: 4140                            | 0 Q                       | Buyer:                                                                                                    | Q                                                                                                    |                                      |                      |
| Business Unit: 4140<br>Vendor ID:              | 0 Q                       | Buyer:<br>Origin:                                                                                                    | Q                                                                                                    |                                      |                      |
| Business Unit: 4140<br>Vendor ID:<br>Category: | 0 Q<br>Q<br>Q             | Buyer:<br>Origin:<br>Max Rows:                                                                                              | Q<br>Q<br>50                                                                                                    |                                      |                      |
| Business Unit:     4140       Vendor ID:       | 0 Q<br>Q<br>Q<br>017668   | Buyer:<br>Origin:<br>Max Rows:                                                                                              | Q<br>50                                                                                                    |                                      |                      |
| Business Unit:     4140       Vendor ID:       | 0 Q<br>Q<br>Q<br>017668 Q | Buyer:<br>Origin:<br>Max Rows:<br>Message                                                                                   | Q<br>0<br>50                                                                                                    |                                      |                      |
| Business Unit:     4140       Vendor ID:       | 0 Q<br>Q<br>Q<br>017668 Q | Buyer:<br>Origin:<br>Max Rows:<br>Message<br>Invalid value – press the pror                                                 |                                                                                                    |                                      |                      |
| Business Unit:     4140       Vendor ID:       | 0 Q<br>Q<br>Q<br>017668 Q | Buyer:<br>Origin:<br>Max Rows:<br>Message<br>Invalid value – press the pror                                                 | npt button or hyperlink for a list of valid values (15,11)                                                          |                                      |                      |
| Business Unit:     4140       Vendor ID:       | 0 Q<br>Q<br>Q<br>017668 Q | Buyer:<br>Origin:<br>Max Rows:<br>Message<br>Invalid value – press the pror<br>The value entered in the field<br>hyperlink. | npt button or hyperlink for a list of valid values (15,11)<br>does not match one of the allowable values. You can s | see the allowable values by pressing | the Prompt button or |
| Business Unit: 4140<br>Vendor ID:              | 0 Q<br>Q<br>Q<br>017668 Q | Buyer:<br>Origin:<br>Max Rows:<br>Message<br>Invalid value press the pror<br>The value entered in the field<br>hyperlink.   | npt button or hyperlink for a list of valid values (15,11)<br>does not match one of the allowable values. You can s | see the allowable values by pressing | the Prompt button or |
| Business Unit: 4140<br>Vendor ID:              |                           | Buyer:<br>Origin:                                                                                                    | Q Q                                                                                                    |                                      |                      |